## **News (Edlevo App)**

News can be found in the Edlevo App by pressing the Menu button in the upper right corner, which will display the available features in the app view. In the News, you can view announcements related to your child's early childhood education.

Watch the video to see how the News feature works.

## **Active News**

On the Active tab, current announcements are listed in chronological order from newest to oldest. Unread announcements are displayed in bold text, and a blue dot appears in front of the announcement title. By selecting an announcement from the list in the left column, you can view its content in the right column.

Below the title of an opened announcement, you will see the name of the daycare group it concerns, as well as the publication time. If the announcement contains attachments, a paperclip icon will appear at the end of the title row.

When the validity period set for an announcement expires, it moves to the Inactive tab.

## **Inactive News**

On the Inactive tab, you can browse old announcements that are no longer valid.

## **Links and Attachments**

Links and attachments open in your device's default browser.

Updated 11.3.2025